## テレタイムeファームウェア更新

クロノスからのテレタイムeファームウェア更新方法を記します。 テレタイムeにIPアドレスを設定し、クロノスとテレタイムeが通信できる環境で行います。

① 通信処理画面でテレタイムeを選択し、右クリックでメニューを開きます。

| 19/20/20/20/20/20/20/20/20/20/20/20/20/20/                                                                                 |                                                                             |                                                | 前回通信                                           |                                     |    |
|----------------------------------------------------------------------------------------------------|-----------------------------------------------------------------------------|------------------------------------------------|------------------------------------------------|-------------------------------------|----|
| 接続先                                                                                                    | 接続 / 電話番号                                                                   | 機種                                             | 日時                                             | 結果                                  | ⊟₿ |
| 001 本社                                                                                                    | D:¥home¥oomaki                                                              | テキストファイル                                       |                                                |                                     |    |
| 002 洪谷営業所<br>003 新宿営業所<br>004 八王子営業所<br>005 札幌支社<br>006 西日本本社                                                              | 192.168.50.62<br>192.62.11.9<br>192.62.40.9<br>192.62.32.46<br>192.62.64.33 | テレタイムe<br>テレタイムS<br>テレタイムS<br>テレタイムS<br>テレタイムS | 打刻データ(D<br>通信履歴(L)<br>Ping検査(P)<br>HTTP画面(H)   | )                                   |    |
| · 遊訳通信         · 全部通信         · 中止         · 接続先         · 002 渋谷営業所         · 通信を行なっていません。         ·          ·         · |                                                                             |                                                | バージョン表<br>ファームウエ<br>全打刻データ<br>再起動(R)<br>非接触カード | 示(V)<br>ア更新(F)<br>取込(A)<br>IDの送信(I) | ]  |

- 2 ファームウェア更新(F)を選択します。
- ③ ファイル選択画面が開きますのでダウンロードした「tteupdt.bin」を選択します。

| 🛿 ファームウエア更新ファイ                             | ルを開く                               |                                                                                                  | ×      |
|--------------------------------------------|------------------------------------|--------------------------------------------------------------------------------------------------|--------|
| ○○ = デスクトップ                                | •                                  | ▼ 4 デスクトップの検索                                                                                    | ٩      |
| 整理 ▼ 新しいフォルタ                               | <i>ブ</i> —                         | • • • •                                                                                          | ?      |
| ☆ お気に入り                                    | <b>ライブラリ</b><br>システム フォルダー         | tanp<br>システム フォルダー                                                                               |        |
| ■ テスクトップ<br>・<br>・<br>・<br>■ 最近表示した場所<br>ー | コンピューター<br>システム フォルダー              | ネットワーク<br>システム フォルダー                                                                             |        |
| ⇒イブラリ   ドキュメント                             | tteupdt.bin<br>BIN ファイル<br>3.06 MB |                                                                                                  |        |
| ■ ピクチャ ■ ビデオ                               |                                    | 種類: BIN ファイル<br>サイズ: 3.06 MB<br>更新日時: 2012/12/07 19:49                                           |        |
| ⊿) ミュージック                                  |                                    |                                                                                                  |        |
| № コンピューター                                  |                                    |                                                                                                  |        |
| ファイ                                        | ル名(N): tteupdt.bin                 | <ul> <li>         ・ 更新ファイル (tteupdt.bin)         ・ 関く(Ω)         ・         ・         ・</li></ul> | •<br>1 |

④ 更新確認画面が開きますので「はい」をクリックします。

| 就業管理 Xronos クロノス  | 8                |
|-------------------|------------------|
| 2002 渋谷営業所のファームウエ | アを更新します、よろしいですか? |
|                   | (はい(Y) いいえ(N)    |

⑤ ファームウェアの送信が始まります。

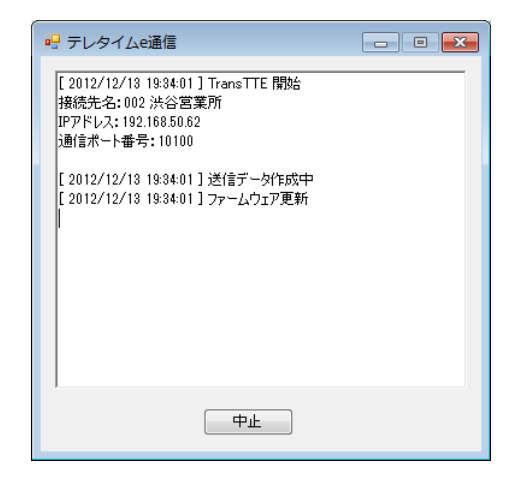

⑥ ファームウェアの送信が終わると20秒後にテレタイムeを再起動して終了します。

| 🦷 テレタイムe通信                                                                                                    | ×   |
|----------------------------------------------------------------------------------------------------|-----|
| [2012/12/13 19:47:16] 40% 送信完了<br>[2012/12/13 19:47:23] 45% 送信完了<br>[2012/12/13 19:47:23] 55% 送信完了<br>[2012/12/13 19:47:33] 55% 送信完了<br>[2012/12/13 19:47:33] 56% 送信完了<br>[2012/12/13 19:47:45] 56% 送信完了<br>[2012/12/13 19:47:45] 56% 送信完了<br>[2012/12/13 19:47:56] 75% 送信完了<br>[2012/12/13 19:47:56] 75% 送信完了<br>[2012/12/13 19:47:56] 75% 送信完了 | *   |
| 12012/12/13 19:40:02 1000 と19:01<br>[2012/12/13 19:40:03 186X 送信完了<br>[2012/12/13 19:40:13 19:05 送信完了<br>[2012/12/13 19:40:24 10:06 送信完了<br>[2012/12/13 19:40:27 10:06 送信完了<br>[2012/12/13 19:40:37 ] ファーム送信完了<br>[2012/12/13 19:40:37 ] 20秒後にテレタイムeを再起動します                                                                                      | 111 |
| 中止                                                                                                    |     |

⑦ テレタイムeの再起動が始まるとウィンドウが閉じますので3分程度待ってから(eが再起動後にアップデートが始まります。)通信処理の右クリックメニューよりバージョン表示をクリックします。

|               | +在《本丛- |                | 45154745         |                | 前回通信                        |      |       |
|---------------|--------|----------------|------------------|----------------|-----------------------------|------|-------|
| 接杭九           |        | 接流 / 电話番写      | 1炭7里             |                | 日時                          | 結果   |       |
| 001           | 本社     | D:¥home¥oomaki | テキストファ           | イル             |                             |      |       |
| 002           | 渋谷営業所  | 192.168.50.54  | テレタイムの           |                | 9019/19/19 10-44-99<br>打动II | 1000 | 2012/ |
| 003           | 新宿営業所  | 192.62.11.9    | テレタイム            |                | 引刺ナータ(D)                    |      |       |
| 004           | 八王子営業所 | 192.62.40.9    | テレタイム            | 通信履歴(L)        |                             |      |       |
| 005           | 札幌支社   | 192.62.32.46   | テレタイム: Ping検査(P) |                |                             |      |       |
| 006           | 西日本本社  | 192.62.64.33   | テレタイム            | -              |                             |      | _     |
|               |        | ,<br>          |                  | バージョン表示(V)     |                             |      |       |
|               |        |                |                  | ファームワエア更新(P    | )                           |      |       |
| 接続先 002 渋谷営業所 |        |                |                  | 全打刻データ取込(A)    |                             |      |       |
| 0             |        |                |                  | <b>亜記</b> 動(R) |                             | -    |       |

⑧ ホームページ上のバージョンになっていれば成功です。
 ※テレタイム e システムアップデート(Ver.E01-xxxx)

| 就業管理 Xronos クロノス                                                                                                    |
|----------------------------------------------------------------------------------------------------|
|                                                                                                    |
| Version : E01-3318                                                                                                    |
| 動作モード:[日替退]<br>時計表示:[12時間制]<br>タッチ選択優先:[しない]<br>タッチ選択優先?[0本]<br>出動モード開始時刻:[15:00]<br>退動モード開始時刻:[15:00]<br>退動モード開始時刻:[15:00]<br>退動モード開始時刻:[05:00]<br>日替退動ボタン有効開始時刻:[00:00]<br>日替退動ボタン有効解了時刻:[12:00]<br>出動日替時刻:[05:00]<br>外出・再入日替時刻:[05:00]<br>外出・再入日替時刻:[05:00]<br>時計画面に戻る時間:[1分]<br>バックライト点灯時間:[20分]<br>タッチ音量:[中]<br>カード読み取り音量:[中]<br>カード読み取り音量:[中]<br>接点出力秒数:[1秒]<br>音声モード:[効果音]<br>NTPサーバー:[使用する]<br>NTPサーバー時刻:[03:00]<br>アタリ機能:[使用する] |
| ок                                                                                                    |